# How to Make a Payment Online Using the SIS Portal

## <u>Step 1</u>

Log-on to mycollege.laccd.edu and select STUDENT ACCOUNT

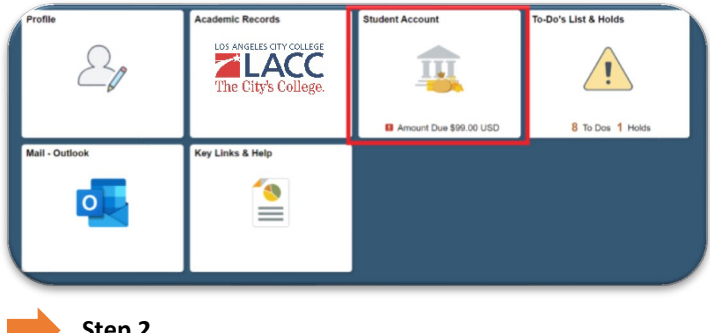

Step 2

#### Select MAKE A PAYMENT/PAYMENT PLAN

| Alumni Homepage                                                | Aco                        | Account Balance    |                       |           |
|----------------------------------------------------------------|----------------------------|--------------------|-----------------------|-----------|
| Account Balance<br>Due Now 99.00<br>Currency used is US Dollar | What I Owe                 |                    |                       |           |
| Make a Payment/Payment Plan                                    | Term                       | Charges & Deposits | Pending Financial Aid | Total Due |
|                                                                | 2023 Summer                | 99.00              | 0.00                  | 99.00     |
| Payment History                                                | Total                      | 99.00              | 0.00                  | 99.00     |
| Account Services                                               | Company and in U.S. Dallar |                    |                       |           |
| Setting up BankMobile Account                                  | Currency used is US Dollar |                    |                       |           |

After selecting Make a Payment/Payment Plan, you will be re-directed to the **NELNET ENTERPRISE PORTAL**. You will need to create a profile at Nelnet Enterprise.

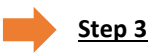

#### Select MAKE A PAYMENT

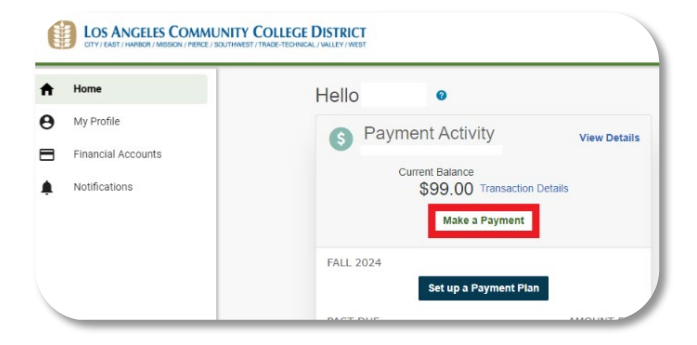

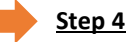

Enter your payment amount\*, then proceed by selecting NEXT-PAYMENT METHOD

\*If you have a financial aid overpayment, the **Current Balance Due** may not reflect your total of your overpayment balance.

Please refer to the amount listed in the overpayment notice(s) emailed to you or contact the financial aid office via email at <u>finaid@lacitycollege.edu</u> for more information.

| Home               | Make A Payment                                     |             | 1 2                        | 3                           |  |
|--------------------|----------------------------------------------------|-------------|----------------------------|-----------------------------|--|
| My Profile         |                                                    |             | Select A Payment Payment M | ethod Receipt               |  |
| Financial Accounts |                                                    |             | Want                       | to designate another paver? |  |
| Notifications      | Select Accounts to Pay                             |             |                            |                             |  |
|                    | ACCOUNT                                            | TERM        | CURRENT BALANCE            | PAYMENT AMOUNT              |  |
|                    | Current Balance Due                                | Winter 2025 | \$0.00                     | \$ Enter Amount             |  |
|                    | Current Balance Due                                | Fall 2024   | \$0.00                     | \$ Enter Amount             |  |
|                    | Current Balance Due                                | Past Due    | \$99.00                    | \$ 1,418.00                 |  |
|                    | Note: Amount entered is more than Current Balance. |             |                            |                             |  |
|                    |                                                    |             | PAYMEN                     | ramount \$1,418.00          |  |

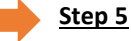

### Continue through the payment process until you receive confirmation the payment has been processed.

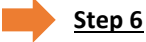

Notify the financial aid office via email at <u>finaid@lacitycollege.edu</u> to have the financial aid overpayment hold cleared.

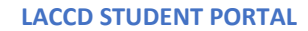

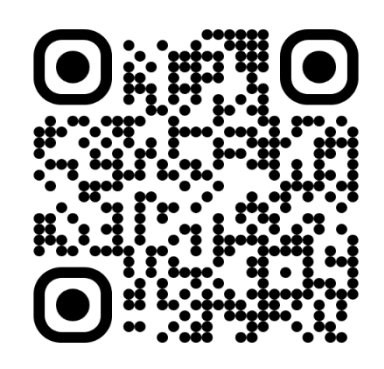